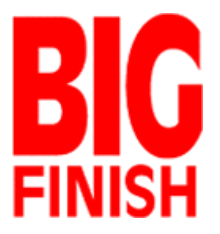

## How to download your Big Finish purchased audio files to an iPhone or iPad

Method 1 – Easiest

You can use a desktop computer and a web browser to download your purchased zipped audio files.

Once you have downloaded and unzipped your files you can add them to your iTunes library.

You can then sync your i-device with iTunes to copy the audio files to your device.

## Method 2 - Stand Alone

This method assumes that you want to download audio files directly to your iPhone or iPad and that you do not want to transfer files using the iTunes method described above.

## Please be aware that if you choose to download audio files using a 3G data connection you may incur data charges from your telephone provider.

You will need to install an App on your iPhone or iPad in order to download audio files from your Big Finish account to play on your device.

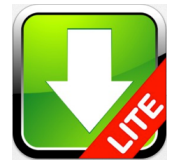

We suggest using the Downloads Lite – Downloader and Download Manager. Links are shown below:

iPhone:

https://itunes.apple.com/gb/app/downloads-lite-downloader/id349275540?mt=8

iPad:

https://itunes.apple.com/gb/app/downloads-lite-for-ipad-download/id383846063?mt=8

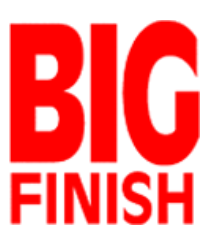

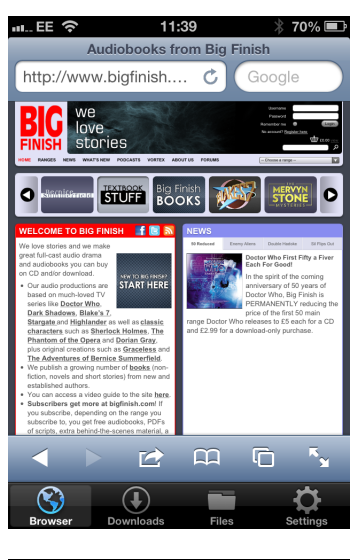

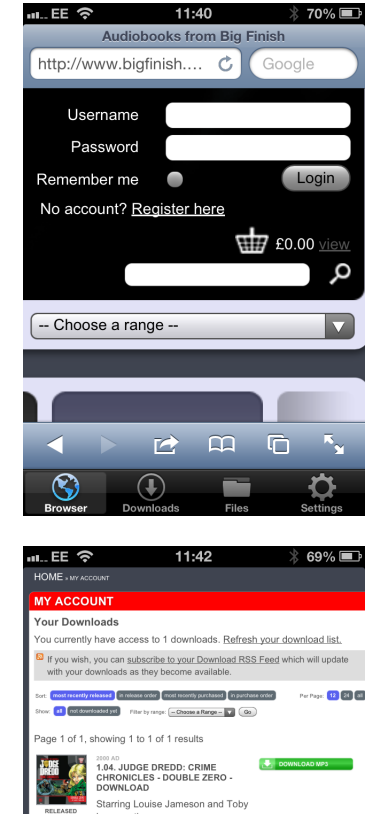

on the Mill: ality, this ratin

age 1 of 1, showing 1 to 1 of 1 results

S

 $(\mathbf{I})$ 

scale of ed as the lowest po

Home | Ranges | News | What

 Once you have downloaded the Dowloads Lite App you will need to use the Browser function and enter the Big Finish website address – www.bigfinish.com

Once you have reached the website you will need to login using your regular user name and password.

After you have logged in you will need to go to the My Account page to see the audio files that you have purchased and which are available for download.

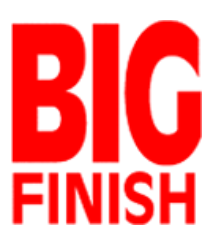

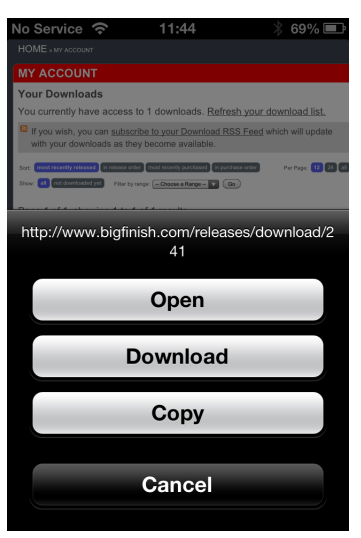

|            | 11:44   | * 69% 💷 |
|------------|---------|---------|
| Cancel     | Save As | Done    |
| double-2   | zero    | 8       |
| zip        |         |         |
|            |         |         |
| Files      |         | >       |
|            |         |         |
| QWERTYUIOP |         |         |
| ASDFGHJKL  |         |         |
| ۍ<br>۲     | XCVBN   | M       |
| .?123      | space   | Done    |

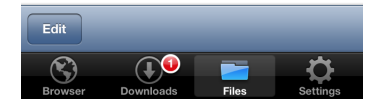

Click on the green "Download MP3" button. You will be offered several choices. Click on the Download button.

You will see a Save As screen. Keep to the default settings and click Done. Your file will begin to download. You can track progress of your download in the Downloads tab at the bottom of the screen.

After your file has downloaded click on the Files button at the bottom of the screen.

**IMPORTANT.** You will need to decompress (unzip) the file that you have downloaded. This is not obvious. Do not click on the blue circle with the arrow. Instead, **click on the name of the file** you have downloaded. You will see a message "Extracting files"

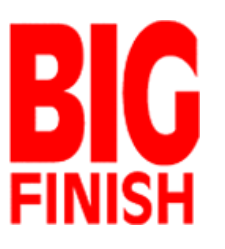

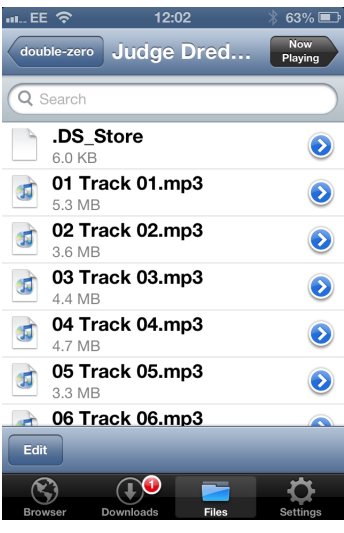

Once your files have been extracted click you will see a new folder. Click on the name of the folder and not the blue circle. Navigate to the correct folder and you will see a list of MP3 files.

Press on a file to start playing.

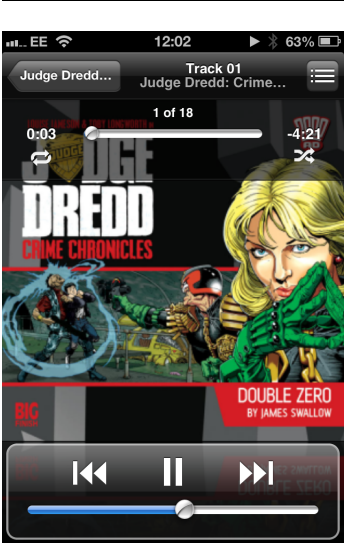